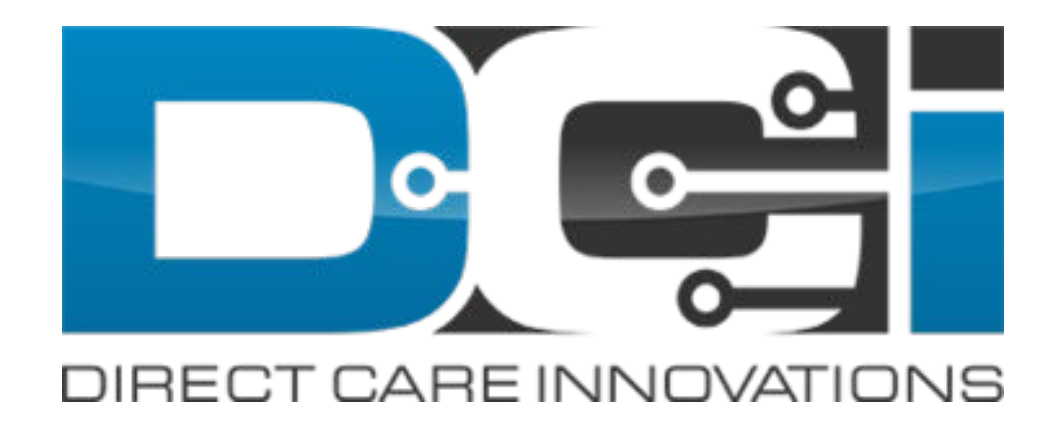

#### **Download DCI Mobile App**

# **Downloading DCI Mobile App**

DCI Mobile EVV app is available in both the Apple App Store and Google Play Store

- Enter DCI Mobile App into the search bar
- Select DCI Mobile
  EVV from the list
  of available apps
- 3. Select Install
- 4. Select Open

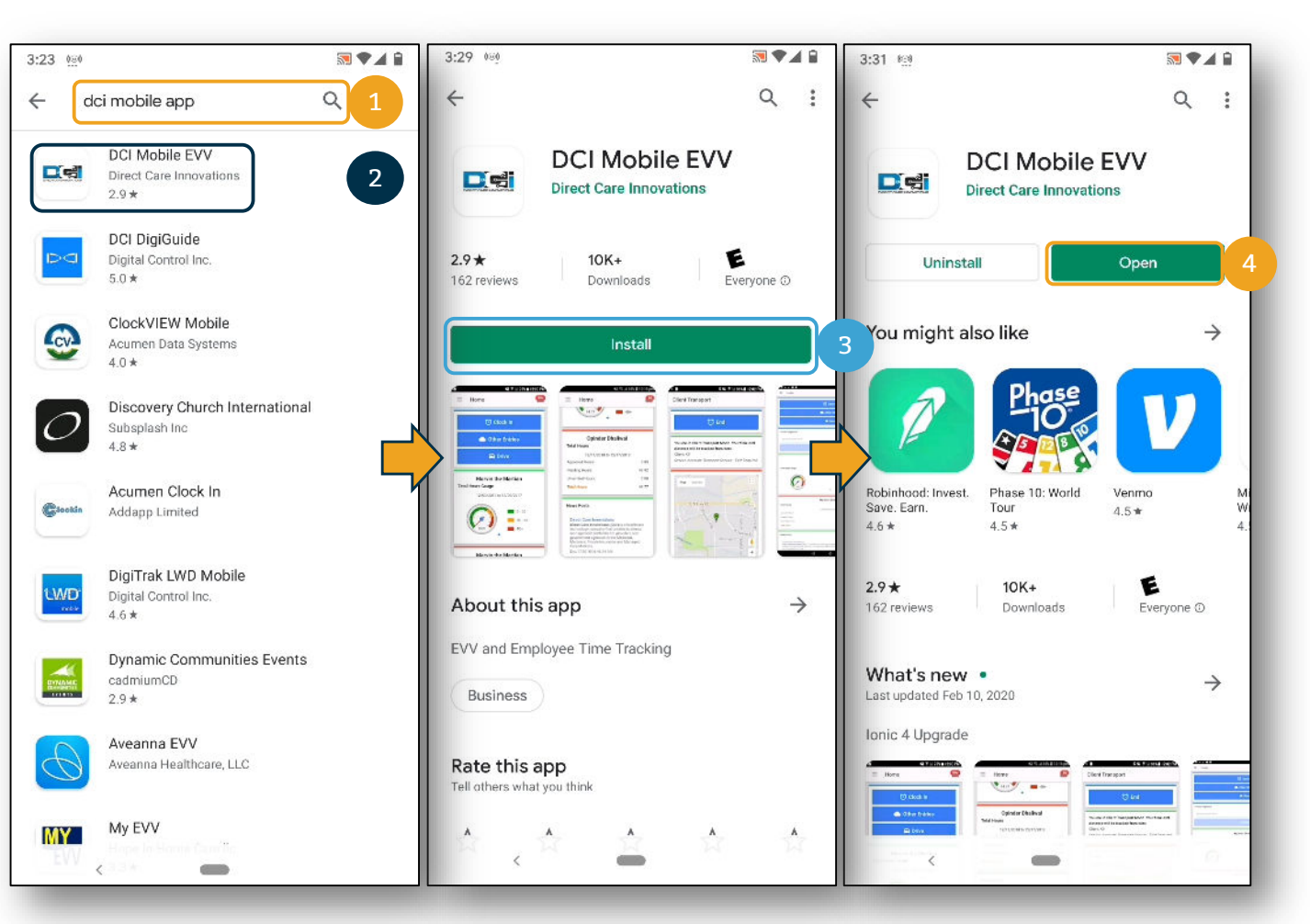

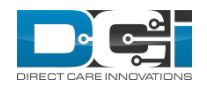

## **Mobile App Login**

- If prompted, select: Allow all the time. If not prompted move to next step
- Enter system identify as provided in the "Ready to Start" email
- Enter Username and password and then select Login

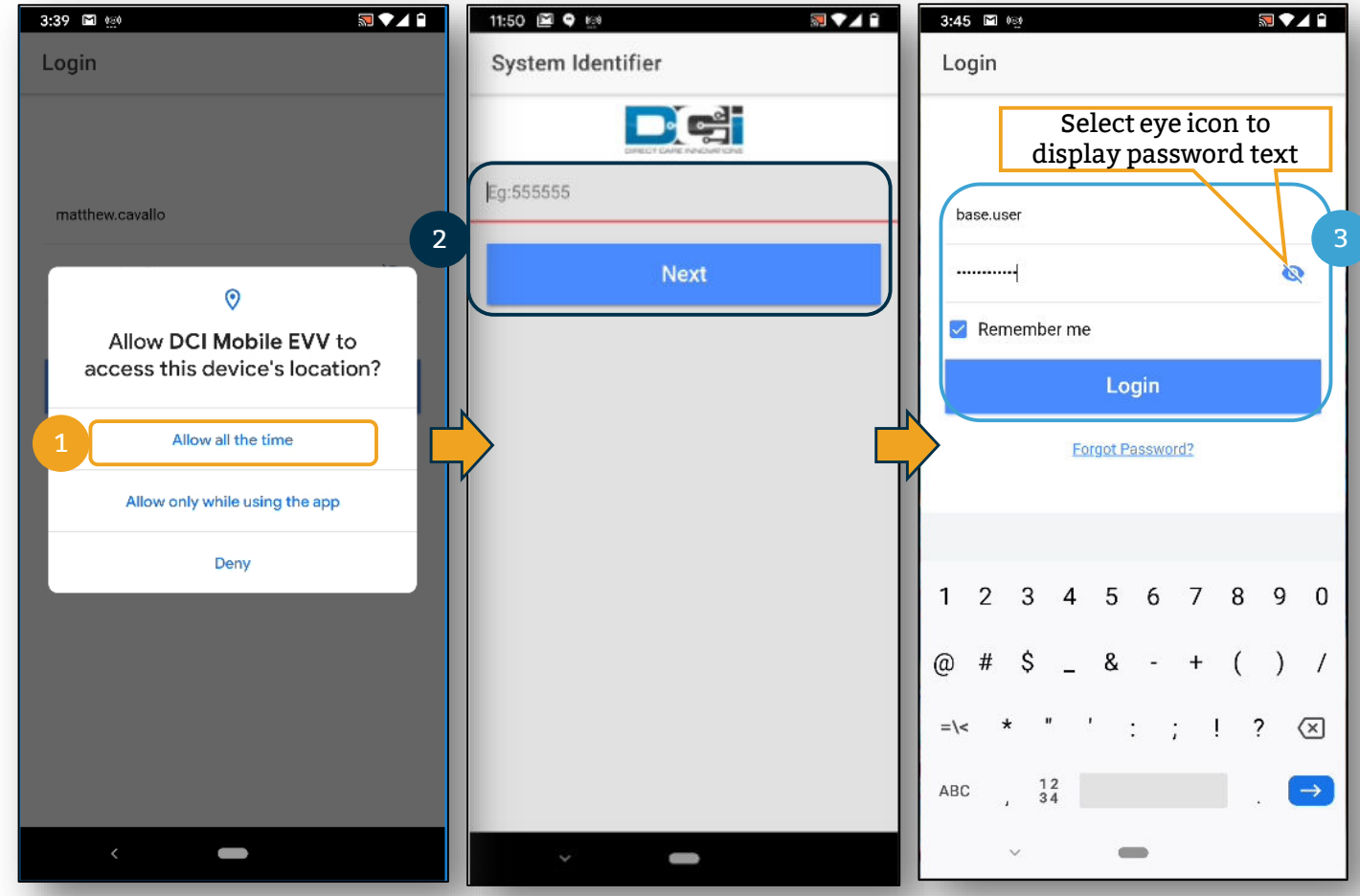

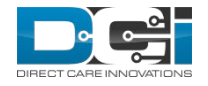

#### Log into the DCI Mobile App

- 1. Open DCI Mobile EVV and Login
  - a. Login credentials provided on Good to Go Letter
- 2. Enter your Username and Password
  - a. Username: FIRSTNAME.LASTNAME.AcumenID
  - b. Password: Acumen.Lastname.XXXX
- 3. Click Login to Access Mobile App
  - a. Click "Remember Me" box to save credentials
- 4. Contact Acumen Customer Service if you are unable to log into DCI
  - a. Locked Out, Forgot Password, or need Acumen ID use "Forgot Password" link

| Login                    |               |                   |
|--------------------------|---------------|-------------------|
|                          |               |                   |
| Firstname.Lastname.12    | 34            |                   |
| Acumen.Lastname.XXX      | х             | Ø                 |
| Remember me              |               |                   |
| Lo                       | gin           |                   |
| Forgot P                 | assword?      |                   |
| Employee Username Format | DCI Passwor   | d Format          |
| Firstname.Lastname.1234  | Acumen.Lastna | ter Last 4 Digits |

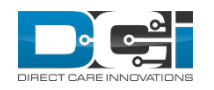

### Thank you!

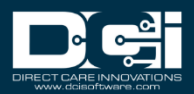